IT služba Univerza v Ljubljani, Akademija za likovno umetnost in oblikovanje Univerza v Ljubljani Akademija za likovno umetnost in oblikovanje Erjavčeva cesta 23 1000 Ljubljana, Slovenija telefon: 01 4212 530 <u>helpdesk@aluo.uni-lj.si</u>

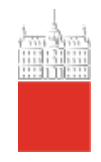

# MICROSOFT OUTLOOK

## UPORABNIŠKA NAVODILA ZA ŠTUDENTE

Datum: 21. 10. 2022

# 1 Vsebina

| 1 | Zgo  | odovina različic dokumenta                                                   | 3 |
|---|------|------------------------------------------------------------------------------|---|
| 2 | Splo | ošne informacije                                                             | 4 |
|   | 2.1  | Spletni dostop do pošte                                                      | 4 |
| 3 | Kak  | to namestim poštni odjemalec Outlook                                         | 5 |
|   | 3.1  | Prenos programa Microsoft Office 365                                         | 5 |
|   | 3.2  | Nameščanje Microsoft Office 365 na vašo napravo                              | 6 |
| 4 | Do   | lajanje študentskega maila v Outlook, Apple Mail                             | 7 |
|   | 4.1  | Dodajanje Outlook računa v Outlook 365 nameščeni aplikaciji (Windows)        | 7 |
|   | 4.2  | Dodajanje Outlook računa v mac Mail nameščeni aplikaciji (macOS)1            | 0 |
|   | 4.3  | Dodajanje Outlook računa v nameščeni aplikaciji na telefonu (Android)1       | 1 |
| 5 | Ods  | stranjevanje študentskega maila iz Outlooka, Apple Maila1                    | 3 |
|   | 5.1  | Odstranjevanje Outlook računa iz Outlook 365 nameščeni aplikaciji (Windows)1 | 3 |
|   | 5.2  | Odstranjevanje Outlook računa iz mac Mail nameščeni aplikaciji (macOS)1      | 4 |
|   | 5.3  | Odstranjevanje Outlook računa v nameščeni aplikaciji na telefonu (Android)1  | 5 |
| 6 | IM   | AP, POP in SMTP nastavitve1                                                  | 7 |

# 1 Zgodovina različic dokumenta

| Verzija | Datum spremembe | Avtor         |
|---------|-----------------|---------------|
| 1.0     | 09. 08. 2022    | Klemen Hodžić |
| 1.1     | 21. 10. 2022    | Klemen Hodžić |

# 2 Splošne informacije

Vsakemu študentu Univerze v Ljubljani je dodeljene digitalna identiteta. Z digitalno identiteto, študentje dostopate do IKT storitev, ki jih omogoča Univerza v Ljubljani in Akademija za likovno umetnost in oblikovanje.

Primer digitalne identite študenta Janez Novak (digitalna identiteta je enaka elektronskemu naslovu):

| Univerzitetna digitalna identiteta študenta | Univerzitetni elektronski naslov študenta |
|---------------------------------------------|-------------------------------------------|
| jn1234@stu                                  | dent.uni-lj.si                            |

Digitalna identiteta omogoča:

- Uporabo aplikacije Microsoft Teamse
- Uporabo aplikacij O365 (Word, Excel, Powerpoint itd.), https://www.office.com/
- Uporabo aplikacije Onedrive (na voljo 1TB prostora)
- **Vpis v Outlook** (na voljo 100 GB prostora)
- Vpis v VIS
- Vpis v spletno učilnico Moodle, <u>https://ucilnica-aluo.uni-lj.si/</u>

Do spletne pošte lahko dostopate online, brez potrebne namestitve poštnega odjemalca Outlook ali preko na napravi nameščene aplikacije Outlook.

## 2.1 Spletni dostop do pošte

Do Microsoft Outlook programa, ki je del paketa Office 365 lahko dostopate prek spletne različice dostopne na naslovu <u>https://www.office.com/</u> (ob prijavi bo na levi strani vidna ikona Outlooka, katero kliknete za dostop do maila) ali <u>https://outlook.office.com/mail/inbox</u>.

# 3 Kako namestim poštni odjemalec Outlook

### 3.1 Prenos programa Microsoft Office 365

#### Odprite portal <u>https://www.office.com/</u>.

Na uradni strani Microsoft Office 365, kliknite na gumb Vpis.

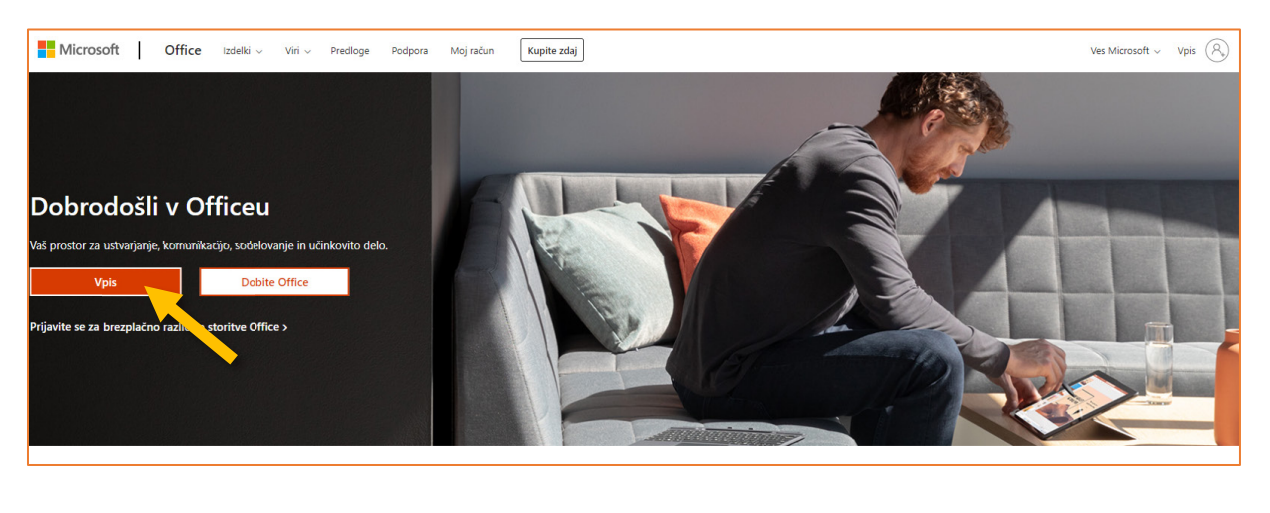

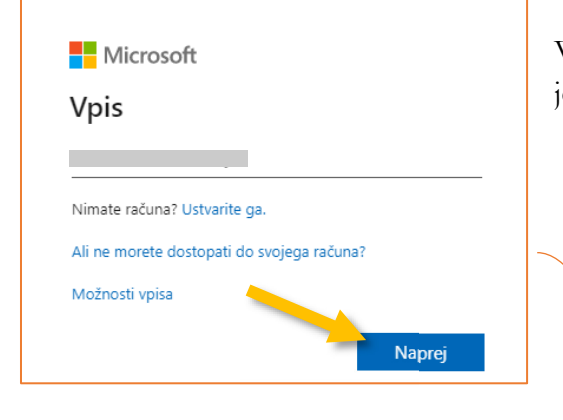

Vpišite se s svojim **uporabniškim imenom**, ki vam je bilo dodeljeno in nadaljujte s klikom na **Naprej**.

|   | Univerza v Ljubljani              |
|---|-----------------------------------|
| * | Vpišite se z računom organizacije |

Kmalu boste preusmerjeni na stran Univerze v Ljubljani, kamor vpišete še svoje geslo.

Nadaljujte s klikom na **Vpis**.

Ob uspešni prijavi boste na strani videli gumb **Namestitev Office**, kliknite nanj in iz seznama izberite **Aplikacije storitve Office 365**. S klikom se vam bo prenesla namestitvena datoteka.

| Dober dan                                                                                                    |                                                                                                    |                                                                                                    | Namestite Office $\vee$                                                                                           |
|----------------------------------------------------------------------------------------------------|----------------------------------------------------------------------------------------------------|----------------------------------------------------------------------------------------------------|----------------------------------------------------------------------------------------------------|
| Priporočeno                                                                                                    |                                                                                                    |                                                                                                    | Aplikacije storitve Office 365<br>Vključuje Outlook, OneDrive for Business,<br>Word, Excel, PowerPoint in še več. |
| To ste uredili vi<br>pred 7 min                                                                                                    | To ste uredili vi<br>pet. ob 13:12                                                                                                    | Nedavno ste odprli to pred 15 min                                                                                                    | Druge možnosti za namestitev<br>→ Izberite drug jezik ali namestite druge                                         |
| Entrans. Communications and the second second secon | Finite (mini-<br>Terraria (mini-<br>ment))  Finite (mini-<br>ment)  Finite (mini-<br>ment))  Finite (mini-<br>ment)  Finite (mini-<br>ment))  Finite (mini-<br>ment))  Finite | The second second secon | aplikacije, ki so na voljo z vašo naročnino.                                                                      |

#### 3.2 Nameščanje Microsoft Office 365 na vašo napravo

V kolikor imate na vaši napravi že nameščeno katero izmed starejših različic Offica morate le to pred namestitvijo nove izbrisati iz naprave.

Preneseno namestitveno datoteko zaženite / odprite.

Če vas sistem vpraša, ali želite aplikaciji dovoliti, da spreminja vašo napravo, kliknite Dovoli.

Med namestitvijo programa se boste morali zopet vpisati s svojim dodeljenim uporabniškim imenom in geslom ter nato počakate, da se program namesti.

Po končani namestitvi programa, lahko aplikacije Microsoft Office 365 uporabljate.

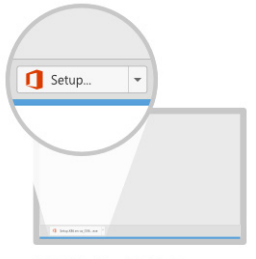

Kliknite »Zaženi«. Na dnu zaslona kliknite datoteko Namestitev.

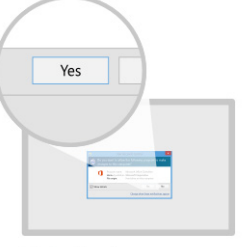

Recite »da«
 Za začetek namestitve kliknite Da.

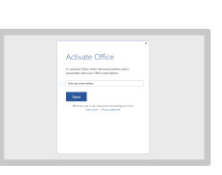

Ohranite povezavo
Po namestitvi zaženite Office in se vpišite z računom, ki ga uporabljate za Office 365: hodzickl@aluo.uni-lj.si.

# 4 Dodajanje študentskega maila v Outlook, Apple Mail

## 4.1 Dodajanje Outlook računa v Outlook 365 nameščeni aplikaciji (Windows)

V Outlooku kliknite v zgornjem levem meniju Datoteka.

Odprejo se vam Informacije, na desni strani kliknite na gumb Dodaj račun.

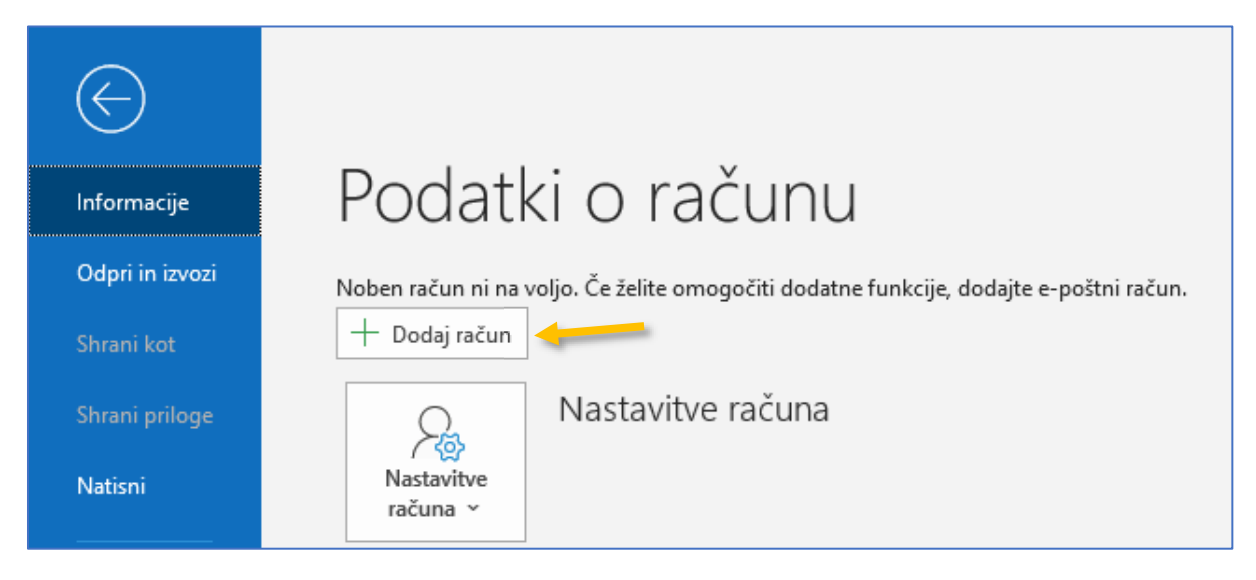

V novem oknu vnesite vaš študentski e-naslov. Kliknite na Dodatne možnosti in označite Svoj račun bom nastavil ročno.

Nadaljujte s klikom na **Poveži**.

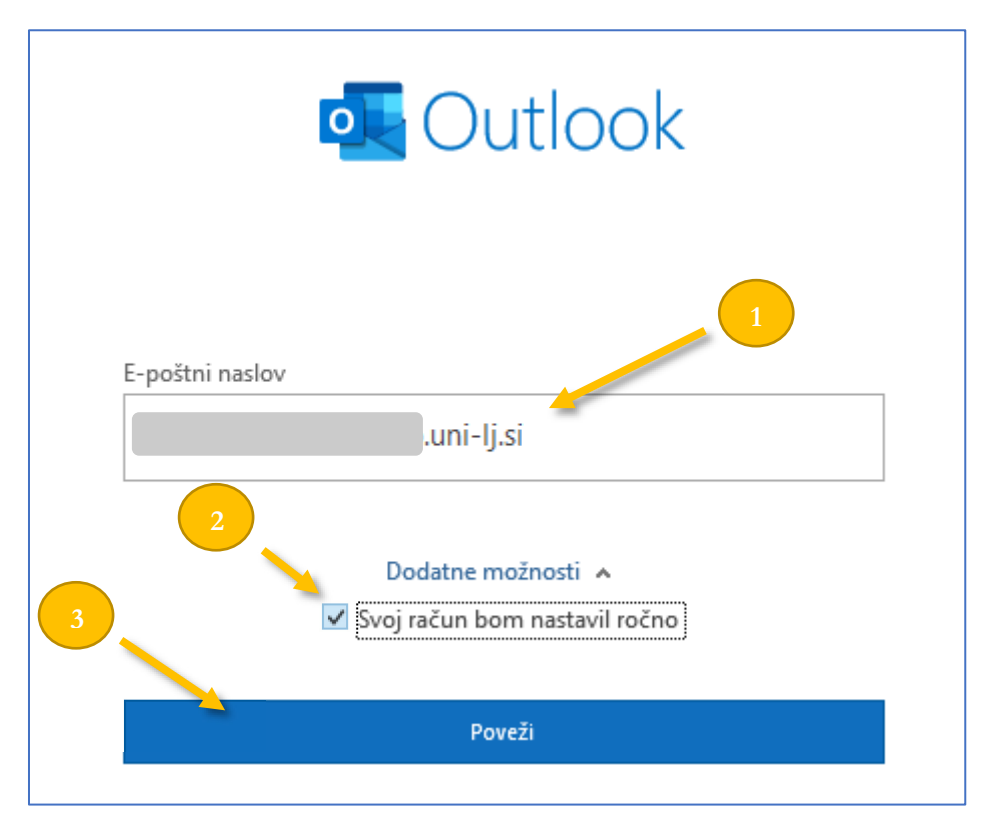

V naslednjem koraku kliknite na **Outlook.com**.

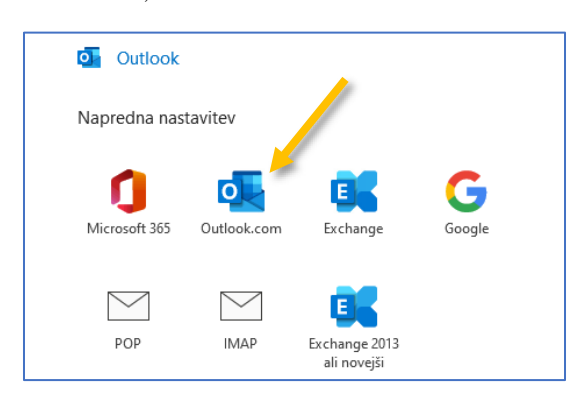

Sistem vam bo lahko javil opozorilo Mesto dostave pošte. Nadaljujte s klikom na V redu.

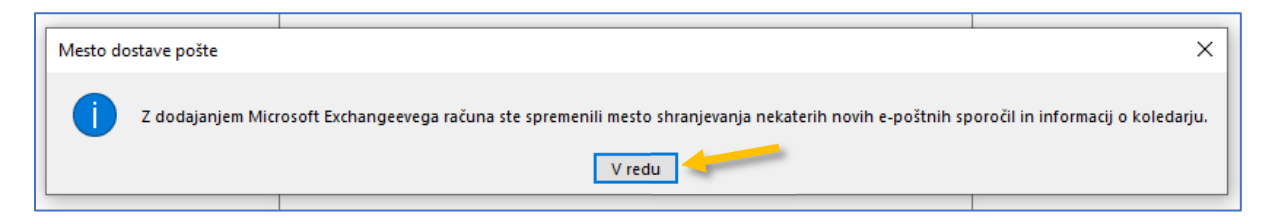

Odpre se vam okno Exchange Nastavitve računa.

Nastavite nastavitve, tako kot so vidne na spodnji sliki. Nadaljujte s klikom na Naprej.

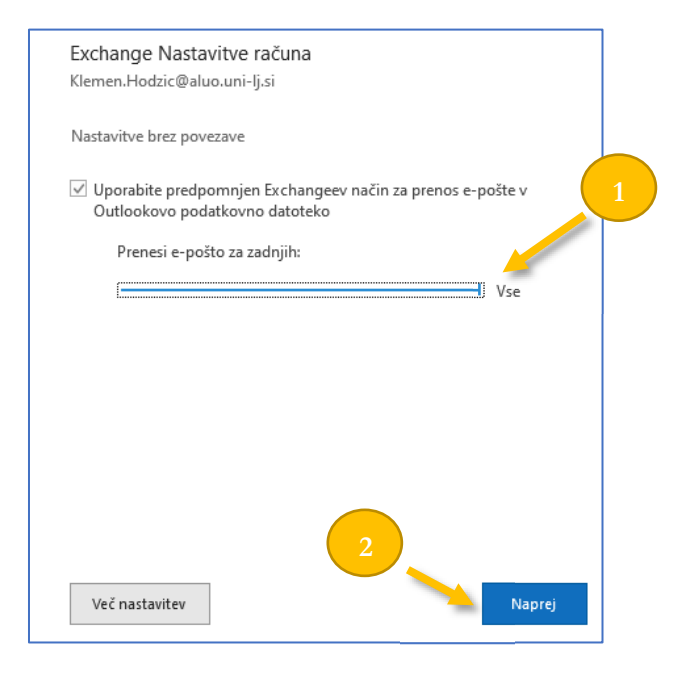

Počakajte, da se prenese vaša pošta v Outlook.

| Prekliči |
|----------|
| Þ        |

Po končanem prenosu se vam odpre okno, da ste uspešno dodali svoj e-naslov. Nadaljujte s klikom na **Dokončano**.

|                       | Outlook.com                                       |                                                     |        |
|-----------------------|---------------------------------------------------|-----------------------------------------------------|--------|
|                       |                                                   | ).uni-lj.si                                         |        |
|                       |                                                   |                                                     |        |
|                       |                                                   |                                                     |        |
|                       |                                                   |                                                     |        |
|                       |                                                   |                                                     |        |
|                       |                                                   |                                                     |        |
|                       |                                                   |                                                     |        |
| )odajte d             | rug e-poštni naslo                                | 2V                                                  |        |
| )odajte di<br>E-pošti | rug e-poštni naslo<br>ni naslov                   | עס                                                  | Naprej |
| )odajte d<br>E-pošti  | rug e-poštni naslo<br>ni naslov<br>Do             | ov<br>odatne možnosti 🔺                             | Naprej |
| )odajte di<br>E-pošti | rug e-poštni naslo<br>ni naslov<br>Do             | ov<br>odatne možnosti 🔺<br>račun bom nastavil ročno | Naprej |
| odajte di<br>E-pošti  | rug e-poštni naslo<br>ni naslov<br>Do             | ov<br>odatne možnosti 🔺                             | Naprej |
| odajte d<br>E-pošti   | rug e-poštni naslo<br>ni naslov<br>Do<br>☑ Svoj n | ov<br>odatne možnosti 🔺<br>račun bom nastavil ročno | Naprej |

Vaš mail je uspešno dodan in viden v vašem Outlooku.

### 4.2 Dodajanje Outlook računa v mac Mail nameščeni aplikaciji (macOS)

Kliknite na ikono za glavni meni (jabolko) in izberite System Preferences.

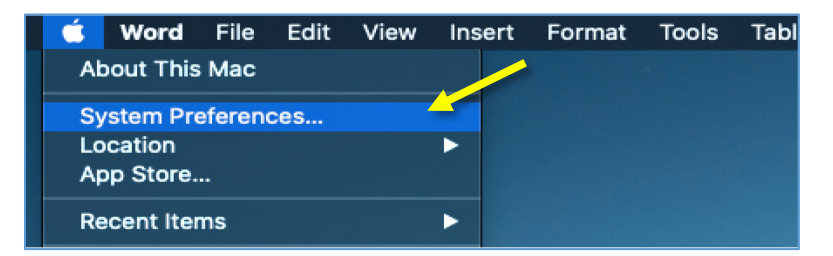

Iz nabora storitev najdite Internet Accounts.

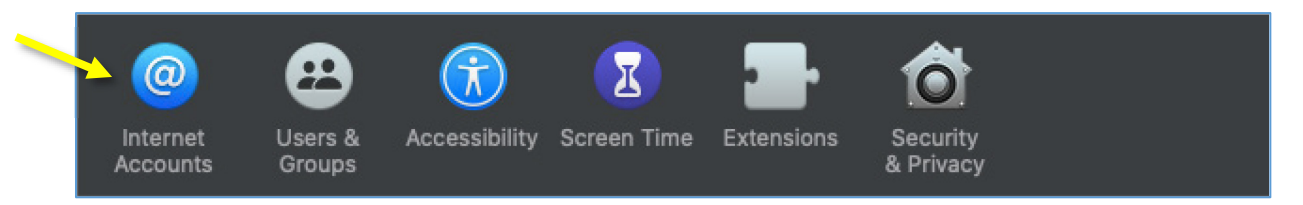

Na desni strani izberite ponudnike poštnih storitev. V našem primeru izberite »Exchange«.

Vpišete svojo digitalno identiteto in svoje geslo. Ob uspešni prijavi bo poštni predal dodan v Mail aplikacijo.

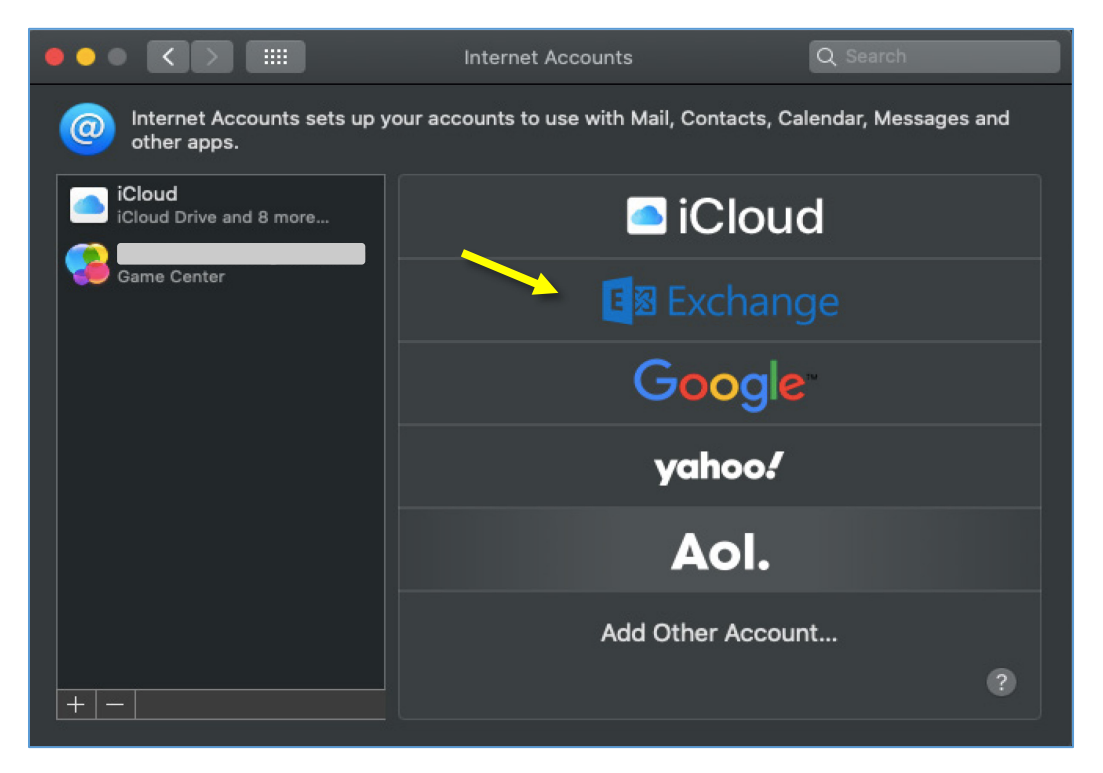

## 4.3 Dodajanje Outlook računa v nameščeni aplikaciji na telefonu (Android)

Iz Googlove trgovine aplikacij Play Store, najdite in namestite »**Outlook**« aplikacijo. Po uspešni namestitvi aplikacijo zaženete.

Nato sledite spodnjim korakom (pod seznamom imate tudi slikovna navodila):

- Korak 1:
  - o kliknite na gumb za dodajanje računa »Add Account«.
- Korak 2:
  - če ste ali ste bili v telefon že vpisani z vašim Microsoft Office računom, bo aplikacija avtomatično zaznala račun. Ta račun <u>ignorirajte</u> in kliknite na možnost pod modrim gumbom »Skip this Account«.
- Korak 3:
  - v polje »Enter your email« vnesite vaš službeni poštni naslov, npr. Jn1234@student.uni-lj.si.
- Korak 4:
  - aplikacija vas bo nato preusmerila na stran UNI LJ. Tu vnesite svoje uporabniško ime in geslo. Primer uporabniškega imena je jn1234@student.uni-lj.si. Nadaljujte s klikom na gumb »Sign in« ali »Vpis«.
- Korak 5:
  - v tem koraku lahko dodate še svoje ostale mail račune, ki jih mogoče imate. Za namene tega vodiča bomo ta korak preskočili in zato izberite možnost »Maybe later«. Če ste prišli do tega koraka potem, ste pravilno vnesli svoje podatke za dostop do svojega poštnega nabiralnika.
- Korak 6:
  - počakajte, da se zaključi sinhronizacija podatkov. Običajno je postopek končan v manj kot minuti.
- Korak 7:
  - prikazala se vam bo pošta iz poštnega nabiralnika. S tem korakom je postopek za dostop do vašega poštnega nabiralnika prek Outlook aplikacije zaključen.

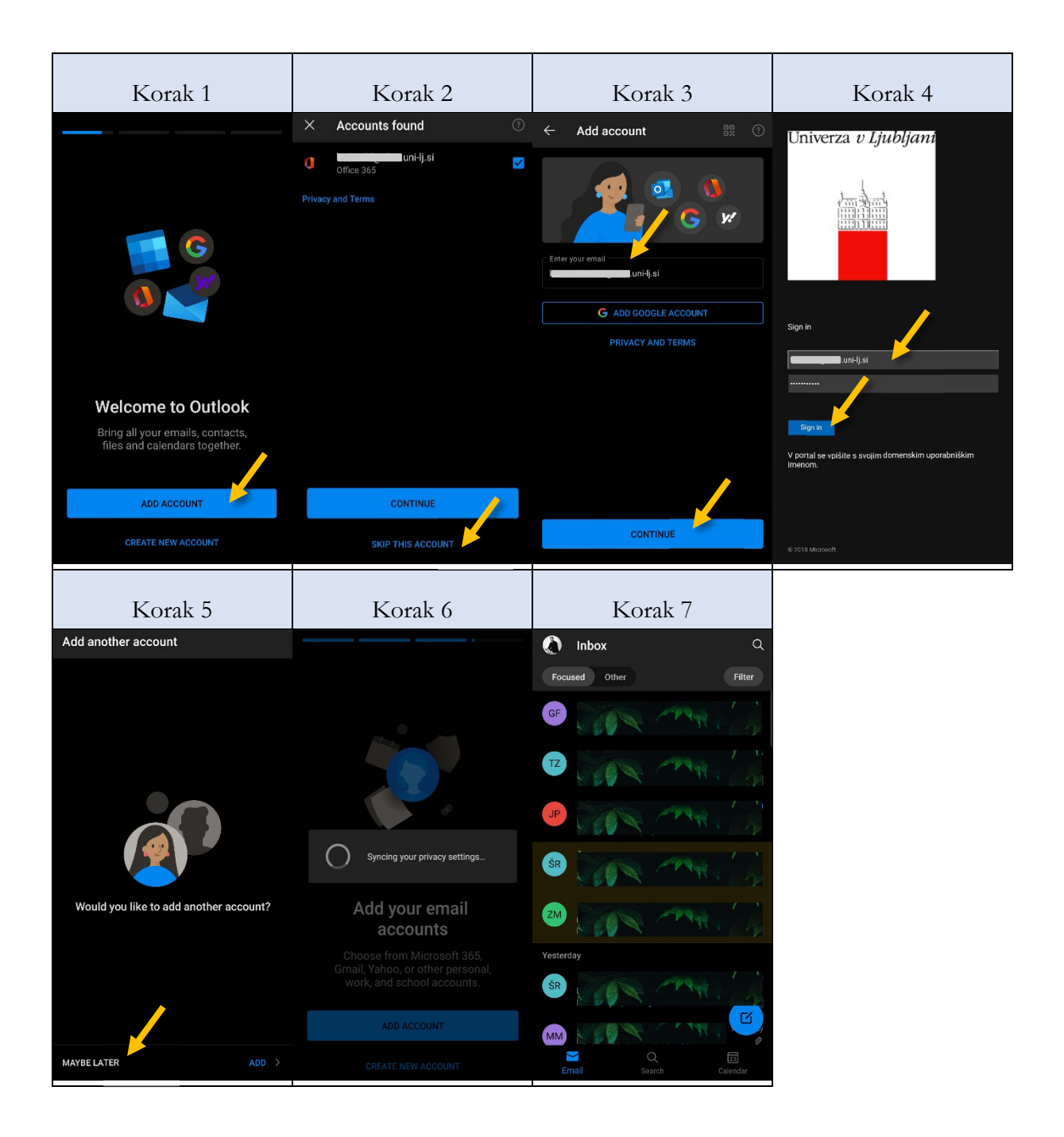

# 5 Odstranjevanje študentskega maila iz Outlooka, Apple Maila

### 5.1 Odstranjevanje Outlook računa iz Outlook 365 nameščeni aplikaciji (Windows)

V Outlooku kliknite v zgornjem levem meniju Datoteka.

Odprejo se vam **Informacije**, na desni strani kliknite na **Nastavitve računa** in iz spustnega seznama izberite **Nastavitve računa...** 

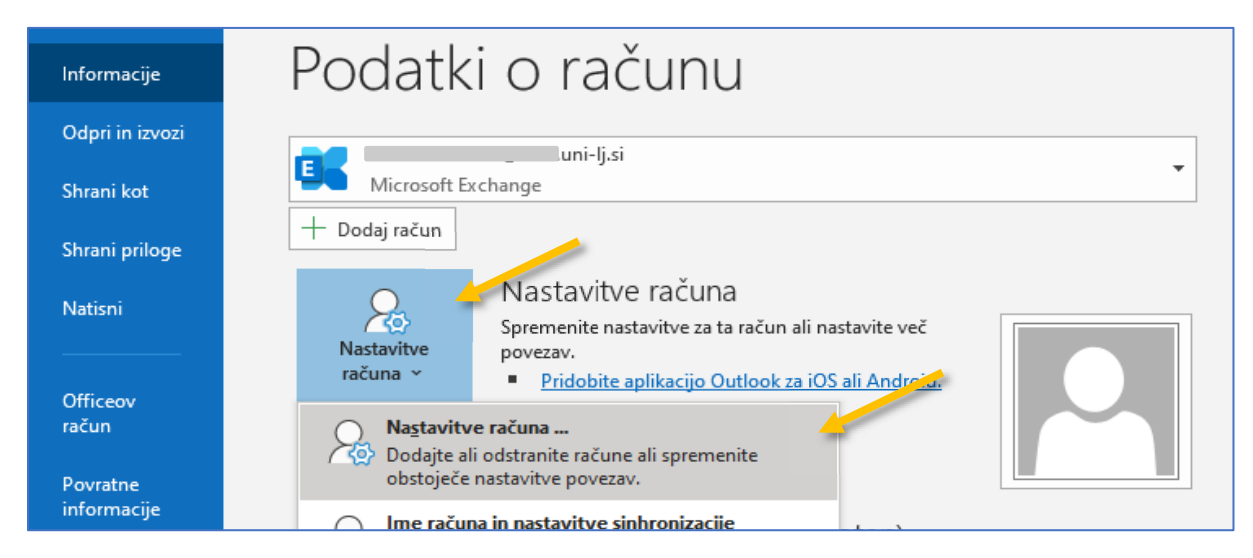

V novem oknu Nastavitve računa, ki se vam odpre, pojdite v zavihek E-pošta.

Kliknite na svoj službeni e-naslov in kliknite Odstrani.

| Nastavitv                                      | e računa                                                                                                    |                      |                        |                          | × |  |  |
|------------------------------------------------|----------------------------------------------------------------------------------------------------|----------------------|------------------------|--------------------------|---|--|--|
| E-pošt<br>Rač                                  | <b>E-poštni računi</b><br>Račun lahko dodate ali ga odstranite. Lahko ga izberete in spremenite njegove nastavitve. |                      |                        |                          |   |  |  |
| E-pošta                                        | Podatkovne datoteke Viri RSS                                                                                        | Internetni koledarji | Objavljeni koledarji   | Ai 🔸 🕨                   |   |  |  |
| 🧐 Novo 🛠 Popravi 🚰 Spremeni 📀 Nastavi kot priv |                                                                                                    |                      | orivzeto 🗙 Odstrani    | * *                      |   |  |  |
| Ime                                            |                                                                                                    | Vrsta                |                        |                          |   |  |  |
|                                                | uni-lj.si                                                                                                    | Micros               | oft Exchange (privzeto | pošiljanje iz tega raču. |   |  |  |

Sistem vas bo opozoril pred odstranitvijo vašega e-naslova. Nadaljujte s klikom na Da.

|       | Tista                                                                                                    |
|-------|----------------------------------------------------------------------------------------------------|
| Micro | soft Outlook                                                                                                    |
|       | Previdno. Če odstranite ta račun, bo predpomnjena vsebina računa izbrisana. <u>Več o tem</u> , kako ustvarite varnostno kopijo datoteke .ost brez povezave. |
|       | Želite nadaljevati? Da Ne                                                                                                    |
|       | Micro<br>!                                                                                                    |

Račun bo nato odstranjen iz Outlooka. Pri tem bo vaša pošta ostala nedotaknjena. **Zaprite Outlook** in vsa njegova pojavna okna ter ga **ponovno zaženite**.

### 5.2 Odstranjevanje Outlook računa iz mac Mail nameščeni aplikaciji (macOS)

Kliknite na ikono za glavni meni in izberite System Preferences.

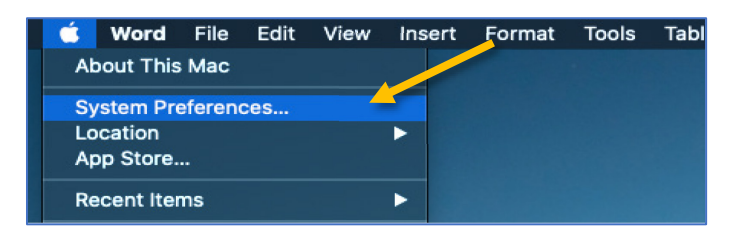

Iz nabora storitev najdite Internet Accounts.

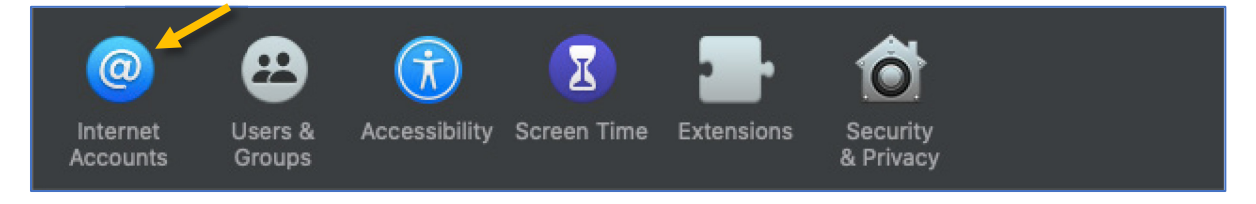

Na levi strani s klikom označite vaš trenutni ALUO mail in ga s **klikom** na » – « **ikono odstranite**. Sistem vas bo opozoril na izbris pošte. Nadaljujte s klikom na **OK** in vaš račun bo odstranjen z naprave.

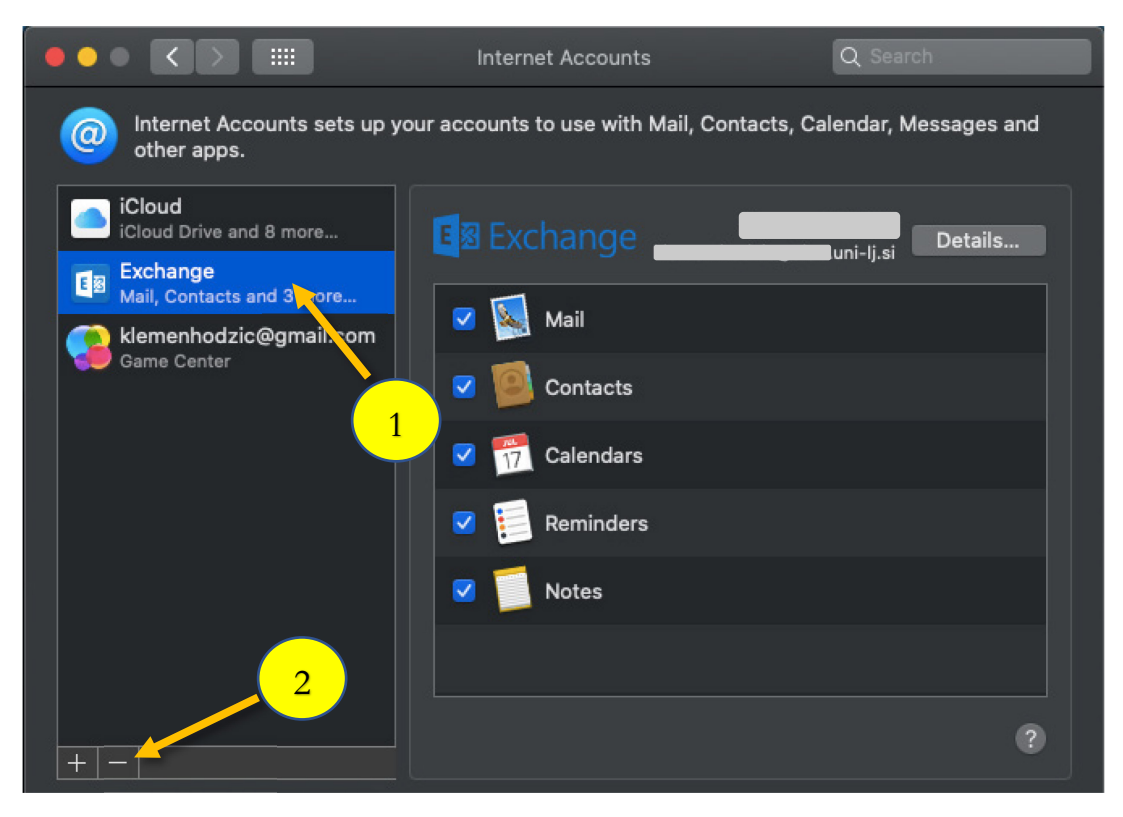

## 5.3 Odstranjevanje Outlook računa v nameščeni aplikaciji na telefonu (Android)

S tem korakom ne morete nikakor izbrisati svojega poštnega nabiralnika. Ko odstranite službeni račun do poštnega nabiralnika v aplikaciji Outlook, tako zgolj prekinete medij, prek katerega dostopate do svojega poštnega nabiralnika.

Vsa pošta se shranjuje na strežnikih UNI LJ. Osebni računalniki ali mobilne naprave so zgolj medij za dostop do vašega poštnega nabiralnika, shranjenega na UNI LJ.

Sledite spodnjim korakom (pod seznamom imate tudi slikovna navodila):

- Korak 1:
  - kliknite na profilno sliko svojega službenega računa, da se vam pojavi stranski meni.
- Korak 2:
  - o čisto na dnu menija kliknite ikono (»kolešček«) za dostop do nastavitev računa.
- Korak 3:
  - o kliknite na svoj službeni račun.
- Korak 4:
  - v novem pojavnem oknu se pomaknite čisto na konec. Tam boste videli z rdečo barvo napisano možnost za odstranitev službenega računa. Kliknite na »Delete Account«.
- Korak 5:
  - aplikacija vas bo še enkrat vprašala, če želite odstraniti mail račun iz aplikacije. Kliknite na »delete« in mail račun bo odstranjen.

| Korak 1               | Korak 2               | Korak 3                 | Korak 4                            |
|-----------------------|-----------------------|-------------------------|------------------------------------|
| م Inbox ۹             | Office 365 👷 🔍        | $\leftarrow$ Settings   | ← Account info                     |
| Focuse. Other Filter  | Filter                | (?) Help & feedback     | Block external images              |
| MANN SOF              |                       | Mail accounts           | Security                           |
| PAR PARA              | indame                |                         | Suggested replies                  |
|                       |                       | Office 365              | Report messages                    |
| ANN SOLO              | 07.47                 | + ADD MAIL ACCOUNT      | Online meetings                    |
|                       | 1 pu 2                | Storage accounts        | Add online meeting to all meetings |
| a man a               |                       | OneDrive for Business   | Shorten all events<br>Off          |
| PPAR P                | Vesterday<br>MX 8     | + ADD STORAGE ACCOUNT   | Share your Inbox                   |
| NAME OF STREET        | Yesterday             |                         | + ADD PEOPLE                       |
| A STA                 | ite 8                 | Q Notifications         |                                    |
|                       | Yesterday             | Circa Augo              |                                    |
|                       |                       | Get Outlook for Android |                                    |
| Email Search Calendar | 8 er 2021<br>23 redar | G→ Swipe options        | Microsoft sync technology          |

Korak 5

Account info

Block external images

Security

Suggested replies

Busice meetings

Delete account?

CANCEL

Delete account?

CANCEL

Delete account?

CANCEL

Delete account?

CANCEL

Delete account?

CANCEL

Delete account?

CANCEL

Delete account?

CANCEL

Delete account?

CANCEL

Delete account?

CANCEL

Delete account?

CANCEL

Delete account?

# 6 IMAP, POP in SMTP nastavitve

Če dodajate Outlookov račun v druge mail aplikacije / odjemalce, boste morda potrebovali nastavitve za IMAP, POP ali SMTP.

#### POP dostop do e-pošte

POP deluje tako, da vzpostavi stik z vašo e-poštno storitvijo in prenese iz nje vsa nova e-poštna sporočila. Ko so sporočila prenesena v računalnik s sistemom Windows ali računalnik Mac, so iz e-poštne storitve izbrisana. Ko e-poštno sporočilo prenesete na tak način, lahko do nje dostopate le z istim računalnikom. Če poskusite do e-poštnega sporočila dostopiti iz druge naprave, sporočila, ki ste jih prej prenesli, ne bodo več na voljo.

Poslana pošta je shranjena lokalno v vašem računalniku s sistemom Windows ali računalniku Mac, ne v e-poštnem strežniku (Vir: <u>Microsoft 2019</u>).

POP mail protokola za namene ALUO e-pošte NE UPORABLJAMO!!!

#### IMAP dostop do e-pošte

IMAP omogoča dostop do e-pošte, kjer koli, v kateri koli napravi. Ko berete e-poštno sporočilo s protokolom IMAP, ne dejansko prenašanje ali shranjevanje v računalniku; namesto tega ga berete to iz e-poštne storitve. Kot rezultat, lahko preverite e-pošto iz različnih naprav, kjer koli na svetu: vaš telefon, v računalniku, prijatelja iz računalnika.

IMAP prenese sporočilo le takrat, ko ga kliknete, priloge pa niso prenesene samodejno. Tako si lahko sporočila ogledate hitreje kot s protokolom POP (Vir: <u>Microsoft 2019</u>).

Protokol nastavitve za e-mail ponudnike (Microsoft 365, Outlook) (Vir: Microsoft 2019)

| protokol | server name           | port | Encryption method |
|----------|-----------------------|------|-------------------|
| IMAP     | outlook.office365.com | 993  | SSL/TLS           |
| РОР      | outlook.office365.com | 995  | SSL/TLS           |
| SMTP     | smtp.office365.com    | 587  | STARTTLS          |

Incoming server settings (POP or IMAP) and outgoing server settings (SMTP).